# ぐりぶー飲食券・ぐるめクーポン

## 飲食店向け説明会

令和2年9月 鹿児島県 商店街活性化推進室

> 《お問い合わせ先》 鹿児島県プレミアム付き飲食券事務局 電話 0570-008-400 平日9:00~17:00 ※10月,11月は毎日9:00~22:00

#### 説明事項

- 1 ぐりぶー飲食券・ぐるめクーポンとは
- 2 今後のスケジュール
- 3 利用店舗の要件
- 4 来店客の利用手続き
- 5 換金手続き
- 6 利用店舗の応募手続き
- 7 その他

## 1 ぐりぶー飲食券・ぐるめクーポンとは

ぐりぶ一飲食券

Ð

| -<br>-  |                                      |                                                                             |  |
|---------|--------------------------------------|-----------------------------------------------------------------------------|--|
| 内容      | 飲食に限定したプレミアム付き商品券                    |                                                                             |  |
| 発行額/枚数  | 25億円/50万冊(額面5千円を50万冊発行)              |                                                                             |  |
| 販売価格    | 1冊5,000円(1,000円×5枚綴り)を4,000円で販売      |                                                                             |  |
| 購入限度    | 1世帯(1住所)につき,購入上限5冊<br>※子育て世帯割引販売分を除く |                                                                             |  |
| 子育て世帯優遇 | 18歳未満の方がいる世帯は, 1冊に限り3,000円           |                                                                             |  |
| 申込期間    | 9月17日~10月15日 ※申込み多数の場合は抽選            |                                                                             |  |
| 申込方法    | インターネット, はがき                         | ₩2847087682823<br><b> (1)ぶ一飲食券</b> (1)-(1)-(1)-(1)-(1)-(1)-(1)-(1)-(1)-(1)- |  |
| 利用期間    | 11月9日~1月31日                          |                                                                             |  |
|         |                                      | EREW                                                                        |  |

3

## 1 ぐりぶ一飲食券・ぐるめクーポンとは

| ぐるめクーポン |                                 |                                                                            |  |
|---------|---------------------------------|----------------------------------------------------------------------------|--|
| 内容      | 電子式の割引クーポン                      |                                                                            |  |
| 配信対象者   | スマホアプリLINEで公式アカウント「鹿児島県庁」を登録した方 |                                                                            |  |
| 割引額     | 1回500円(2,000円以上の飲食について500円割引)   |                                                                            |  |
| 発行額     | 1億円(クーポン利用が1億円:20万枚に達するまで)      |                                                                            |  |
| 配信日     | 10月1日以降, 毎週月曜日                  | 第1弾 ぐるめクーボン<br>【500円割引】(デスト)<br><sup>2022/070100:00-2000-10/03-23-03</sup> |  |
| 利用期間    | 各クーポン1週間(月~日), 最終1月31日          | 10月1日(4)(4)(4)(4)(4)(4)(4)(4)(4)(4)(4)(4)(4)(                              |  |
|         |                                 | ・1回時の何かです。<br>・約のクーボンとの仲間の同志は、薬酢でき<br>かれこれをください。<br>・今回する、小売支払い量は、使用していた。  |  |

× 後面満みにする」ボタンは、あり15頁が 1.58時で持てようにしてください。 1.57「売用約55」にした私留は35時でき なりまっので、注意ください。

## 2 今後のスケジュール

| 月日     | 飲食店      | ぐりぶ一飲食券   | ぐるめクーポン |         |   |
|--------|----------|-----------|---------|---------|---|
| 9月3日   | 利用店舗募集開始 |           |         |         |   |
| 9月17日  |          | 購入申込み受付開始 |         |         |   |
| 10月1日  |          |           | クー      | ーポン配信開始 | ] |
| 10月15日 |          | 購入申込み受付終了 |         |         |   |
| 10月16日 |          | 抽選, 引換券発送 |         | 利用枚数が20 |   |
| 11月9日  |          | 引換購入·利用開始 |         | まで毎週配信  |   |
| 11月30日 | 利用店舗募集終了 | 引換購入期間満了  |         |         |   |
| 1月31日  |          | 利用期間満了    |         |         |   |

## 3 利用店舗の要件

- ①食品衛生法に基づく<u>飲食店営業許可</u>又は<u>喫茶店営</u> <u>業許可</u>を受けている飲食店であること
- ②営業の<u>主たる目的が, 飲食店</u>(宿泊施設の飲食部門 を含む)であること
- ③登録しようとする店舗が<u>鹿児島県内にある</u>こと
- ④鹿児島県が発行する「新型コロナウイルス感染防止 対策実施宣言<u>ステッカー」を取得</u>すること

4 来店客の飲食券・クーポン利用手続き

ぐりぶ一飲食券

①会計(支払額の提示)

②来店客がぐりぶ一飲食券を提示

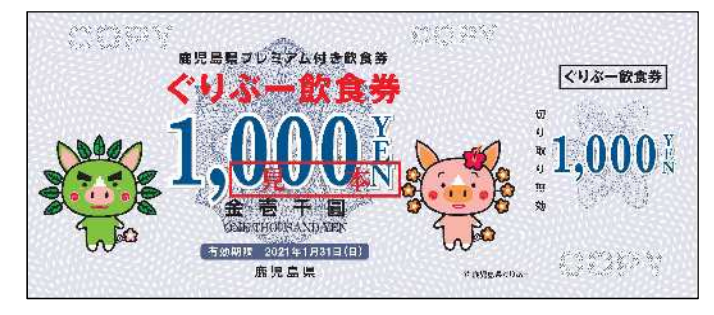

③提示された券が「偽造されたもの」や「自店で取り扱っ ていない他の商品券等」でないかを確認

④来店客から飲食券を受領

4 来店客の飲食券・クーポン利用手続き

ぐるめクーポン

- 来店客が「ぐるめクーポン利用カード」に
   氏名と電話番号を記入し、会計時に提出
- ②来店客にスマートフォンでぐるめクーポン 画面の表示を求め、「使用する」→「使用 済みにする」を選択するよう促す

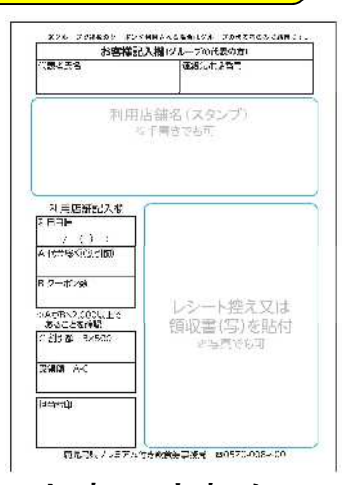

- ③ 画面に「このクーポンはすでに使用済みです」と表示されたことを確認
- ④2千円以上の飲食について500円を割り引いた額を請求,受領
- ⑤ 来店客に、割引前の額、割引額、割引後の額を明示したレシート又は領収書を渡す(レシート又は領収書の写し又は画像を保管)

## 4 来店客の飲食券・クーポン利用手続き

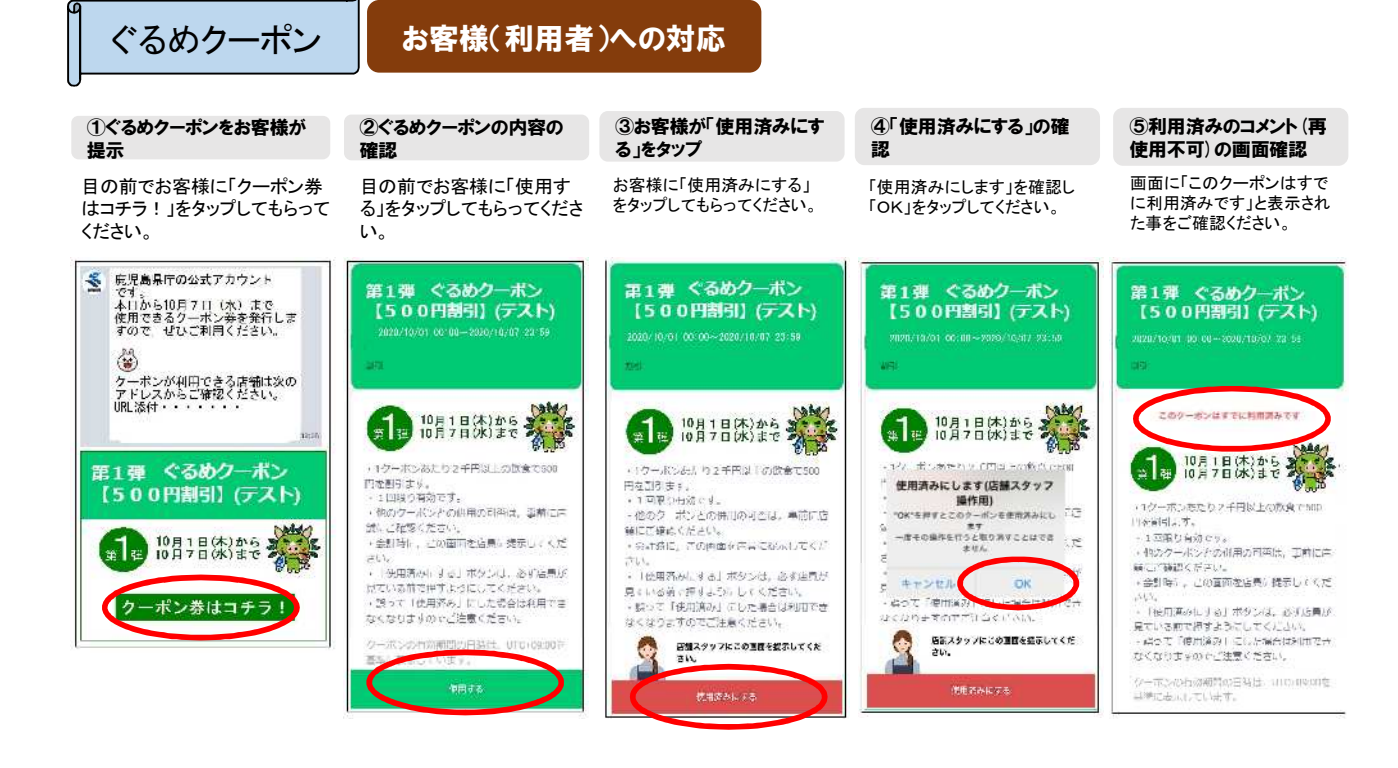

9

## 5 換金手続き

#### ※ 下記の換金手続きは現時点の案ですが、今後、より迅速に換金できる形で仕組 みを変更することがあります。

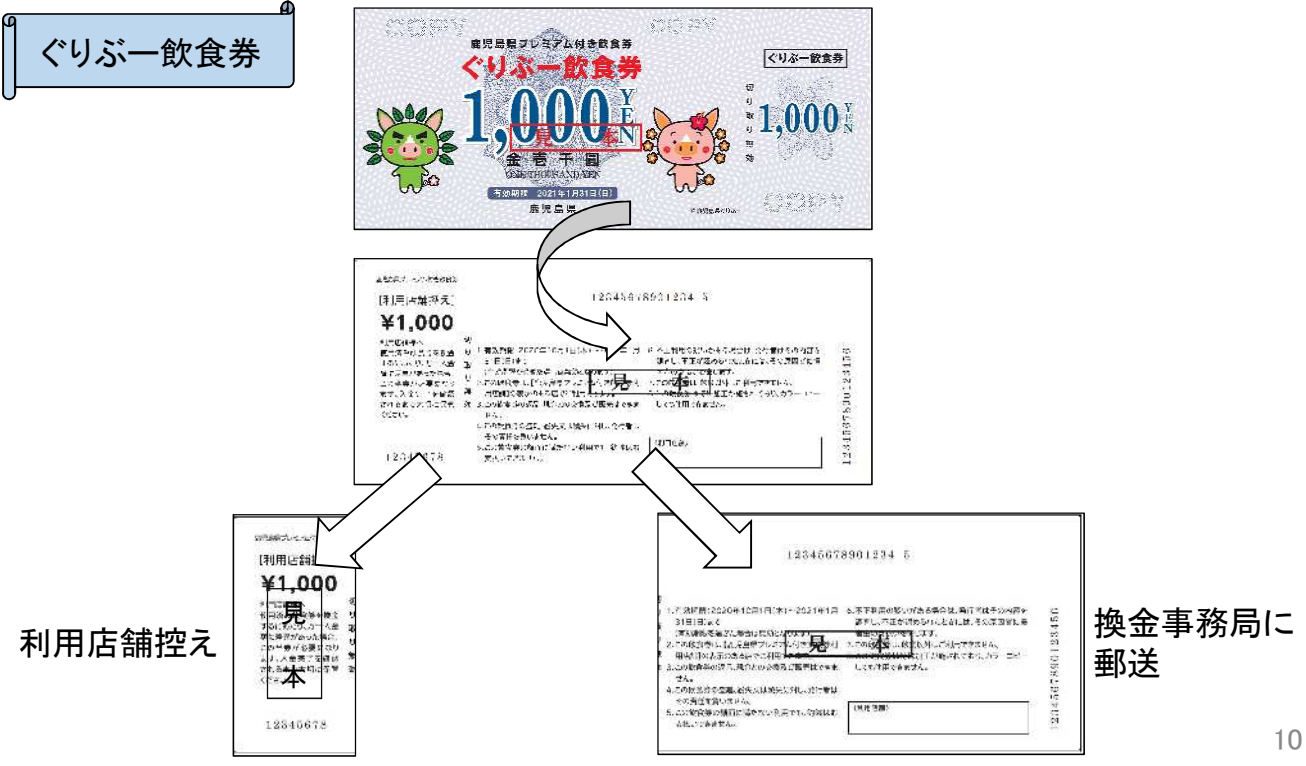

#### 5 換金手続き

ぐるめクーポン

诼

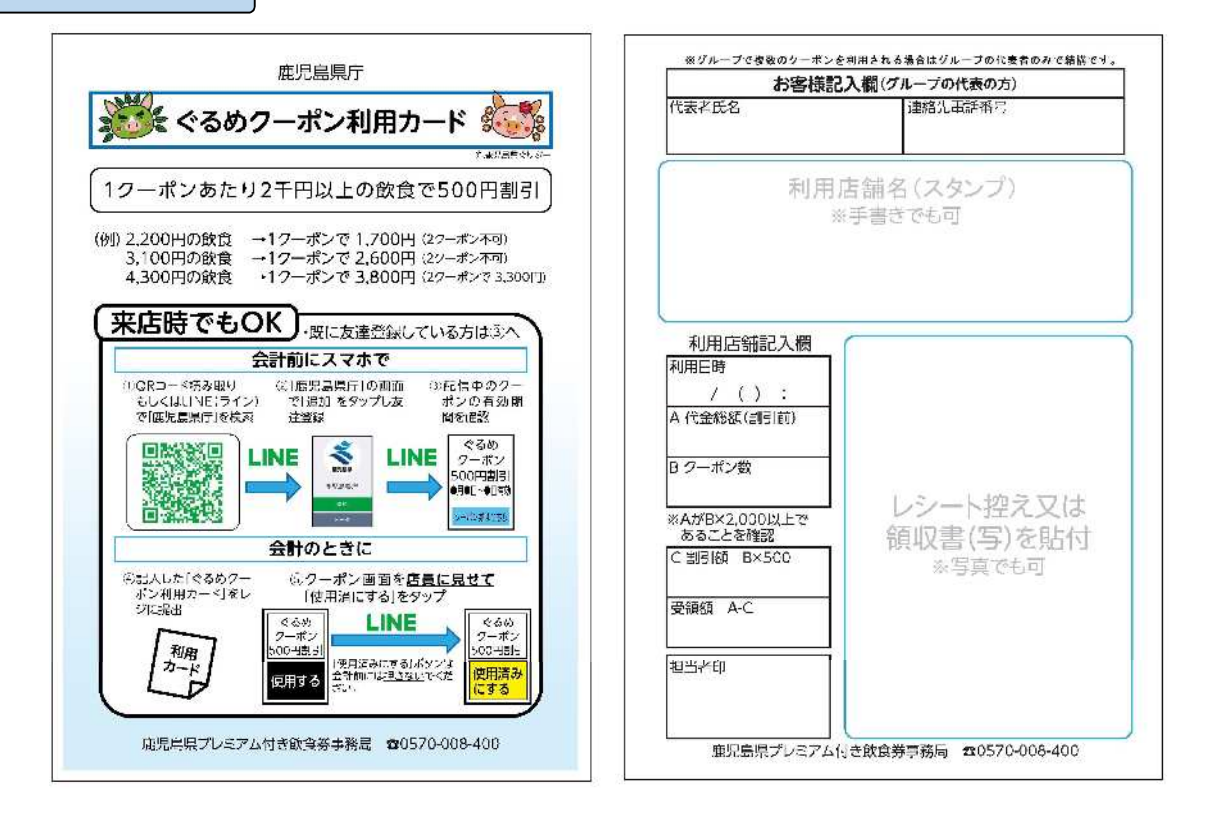

5 換金手続き 換金用伝票と 飲食券を輪ゴムで ③ ①を専用 ④専用封筒を 留めたもの 封筒に入れる ポストに投函 COLUMN NAME 2 換金用伝票と Ŧ クーポン利用カー ドを輪ゴムで留め たもの 日 月 火 金 火 水 木 土 日 月 飲食券・クーポンの利用日 飲 郵 取 食 便 から振込みまで 扱銀行に送信 店 ポストに投 最短10日 審査・入力 座に入金 最長16日

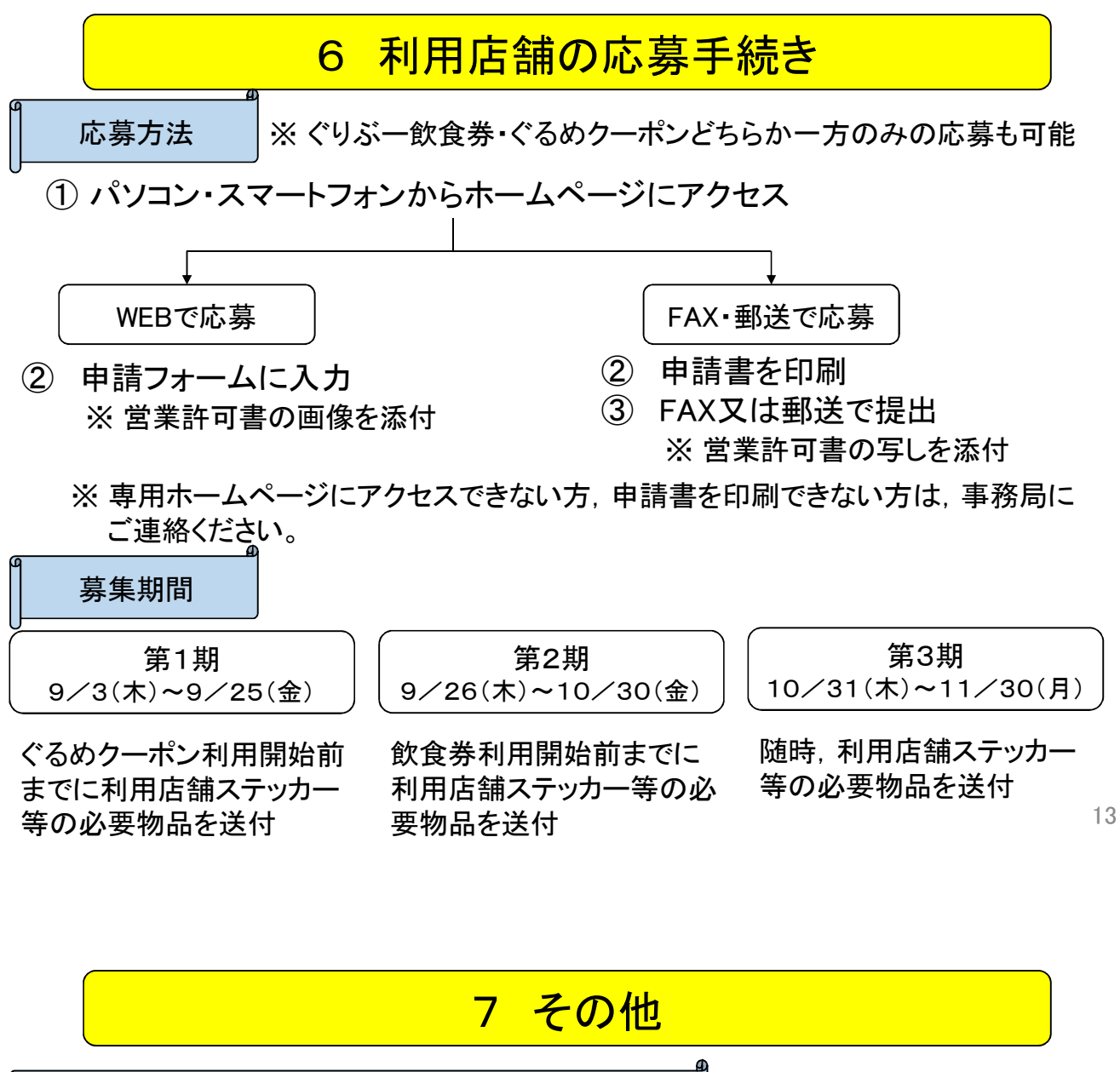

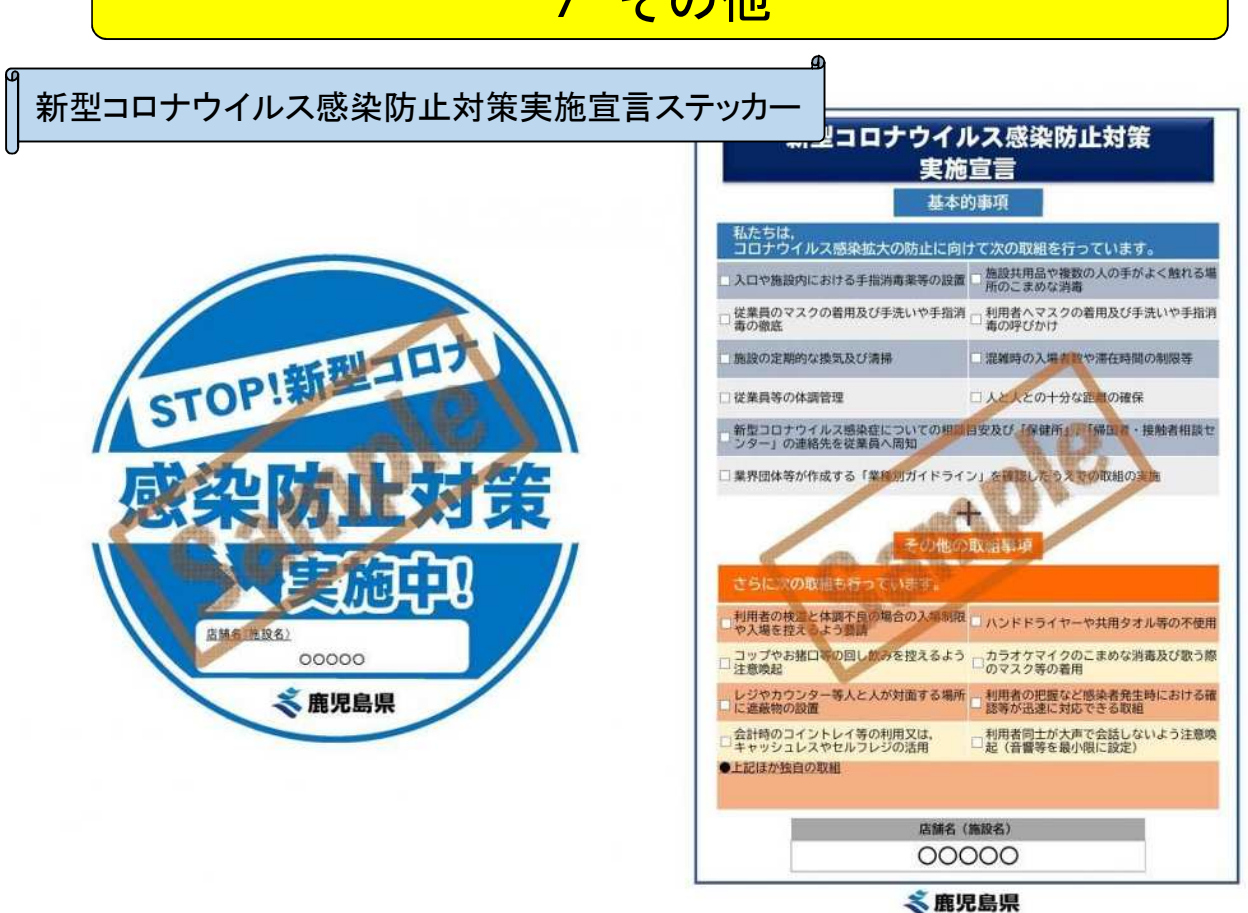

## 7 その他

新型コロナウイルス感染防止対策実施宣言ステッカー

#### 基本的事項

- ✓ 入口や施設内における手指消毒薬等の設置
- ✓ 施設共用品や複数の人の手がよく触れる場所のこまめな消毒
- ✓ 従業員のマスクの着用及び手洗いや手指消毒の徹底
- ✓ 利用者へマスクの着用及び手洗いや手指消毒の呼びかけ
- ✓ 施設の定期的な換気及び清掃
- ✓ 混雑時の入場者数や滞在時間の制限等
- ✓ 従業員等の体調管理
- ✓ 人と人との十分な距離の確保
- ✓ 新型コロナウイルス感染症についての相談目安及び「保健所」、「帰国者・接触者相談センター」の連絡先を従業員へ周知
- ✓ 業界団体等が作成する「業種別ガイドライン」を確認したうえでの取組の実施15

#### 7 その他

新型コロナウイルス感染防止対策実施宣言ステッカー

| ステップ1 | 新型コロナウイルス感染防止対策の基本的事項を実施            |  |
|-------|-------------------------------------|--|
| ステップ2 | 県ホームページから電子申請システムにより利用者(ID・パスワード)登録 |  |
| ステップ3 | プ3 感染防止対策の基本的事項とその他の取組事項を選択・入力し送信   |  |
| ステップ4 | 記載内容を確認し、「実施宣言」書とステッカーをダウンロード       |  |
| ステップ5 | 各自で「実施宣言」書とステッカーを印刷し店舗等へ掲示          |  |

飲食店感染防止対策支援事業 申請期間:令和2年8月24日~11月2日

- ② キャッシュレスの導入:補助率5分の4以内,上限1事業者当たり20万円 非接触型の決済端末やレジ連携費用,事前注文・決済システムなど

新型コロナウイルス感染防止対策実施宣言ステッカー

発行までの手順について

鹿児島県電子申請共同運営システム(e(い一)申請)にアクセスし、利 1 用者登録(ID・パスワード)してください。 

(URL : https://shinsei.pref.kagoshima.jp/SdsJuminWeb/JuminLgSelect)

【利用者登録の手順】

- (1) パソコンの場合
  - ① 画面右部にある利用者登録はこちらを選択
  - (2) 利用者登録画面の基本情報の必須項目(個人/法人区分, お名前.

- メールアドレス、パスワード)を入力し、次へを選択してください。 ③ 確認画面において内容に誤りがなければ、次へを選択してください。
- **(4**) 登録したメールアドレスに「利用者ID発行と確認処理用URLの お知らせ」が届くので、メールに記載されているIDを確認し、確認 ページURLを開いてください。 ⑤ 確認ページにID,パスワード(②で設定)を入力し、利用者登録
- が完了となります。
- (2) スマートフォンの場合
  - $(\mathbf{1})$ 画面右部にあるログインを選択してください。
  - ② 画面下部の利用者登録を選択してください。
  - ③ 利用者登録画面の基本情報の必須項目(個人/法人区分,お名前,
  - メールアドレス、パスワード)を入力し、次へを選択してください。
  - ④ 確認画面において内容に誤りがなければ、次へを選択してください。 ⑤ 登録したメールアドレスに「利用者ID発行と確認処理用URLの お知らせ」が届くので、メールに記載されているIDを確認し、確認 ページURLを開いてください。
  - ⑥ 確認ページにID, パスワード(②で設定)を入力し, 利用者登録 が完了となります。
- 利用者登録完了後、再度アクセスし、以下のとおり進めてください。 2
  - 申請先の選択 (1)
  - 鹿児島県を選択してください。 (2) 手続の選択
  - 「新型コロナウイルス感染防止対策実施宣言ステッカー」の申請を選択 してください。
  - 手続案内 (3)
  - 電子申請をする(電子証明書が不要)を選択してください。
  - (4) ログイン
  - ID, パスワードを入力し, ログインを選択してください。
  - (5) 申請書入力 店舗(施設)名称、所在地、住所、連絡先、代表者、感染防止対策を入 カし、次へを選択してください。
  - ⑥ 送信内容確認
  - 送信を選択してください。 送信完了 (7)

申請書控え保存を選択すると、ステッカー及び実施宣言書をダウンロー ドできます。

ダウンロードしたステッカー及び実施宣言書を任意の大きさでプリントア ウトし、店舗(施設)の入口など利用者が見えやすいところに掲示してくだ さい。